## **Recommended Way for Students to Join a Teams Meeting**

## First - Ensure you have downloaded the Teams App

After the Teams App is downloaded the students should:

- Open Clever sso.browardschools.com
- Click on Teams directly in Clever LEAVE THIS OPEN

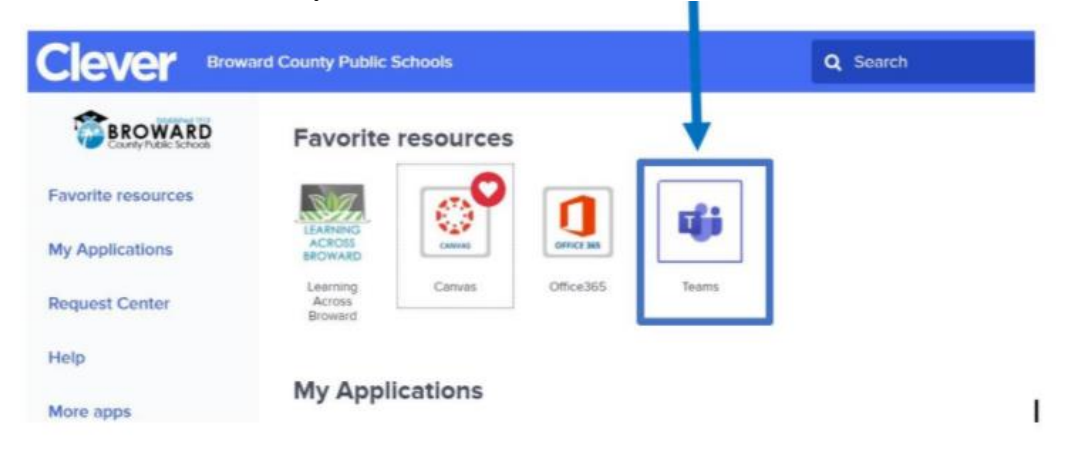

• Open Clever and click on Canvas (or anywhere else there is a meeting link).

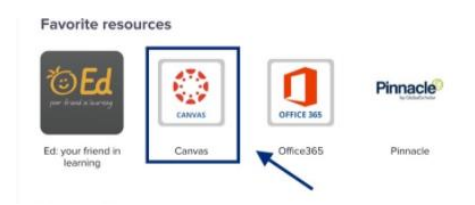

## Sampled in Announcements, click on the announcement

| • | 0 | Practice Teams with April<br>Meeting March 25, 2020 @ 4:30 pm                   | Posted on<br>Mar 25, 2020 at 4:37pm  |
|---|---|---------------------------------------------------------------------------------|--------------------------------------|
| • | 0 | <b>No Title</b><br>Meeting 3/23/20 @ 9:00 am                                    | Posted on<br>Mar 25, 2020 at 4:24pm  |
| 2 | 0 | Meeting test 2 with Danielle<br>Meeting 3/25/20 - 1:00 PM Below you will find t | Posted on<br>Mar 25, 2020 at 12:59pm |

• Click on the meeting link

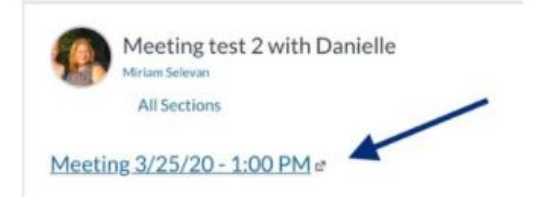

## Participants will be given 3 choices

- Open Microsoft Teams This gives you the desktop app which gives you access to all the features for a web conference **Recommended**
- Join on the web instead This gives you the web app which gives you limited functions Use if you are unable to download the app
- Download Teams This will download the app to your computer- **Download app before** your Teams Meeting

If this step is done correctly the student will automatically roster in with their Broward Schools name and role.

| uji               | Open Microsoft Teams?<br>https://teams.microsoft.com wants to open this application.<br>Always allow teams.microsoft.com to open links of this for in the associated app |                    |                                                                   |                                      |                    |    |  |
|-------------------|----------------------------------------------------------------------------------------------------|--------------------|-------------------------------------------------------------------|--------------------------------------|--------------------|----|--|
|                   |                                                                                                    | Open Microsoft Tex | rms Cancel                                                        | e Windows                            | app<br>t experienc | u. |  |
| How do<br>your Te | How do you want to join<br>your Teams meeting?                                                                                                    |                    | Continue on this browser<br>No download or installation required. |                                      |                    |    |  |
|                   |                                                                                                    | -                  | Open you<br>Already have                                          | ir Teams app<br>Ht? Go right to your | r meeting.         |    |  |

• Click Join Now

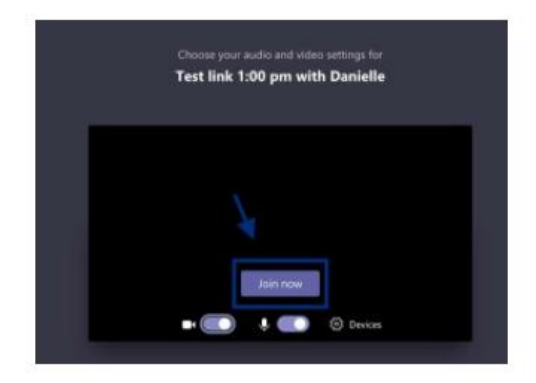